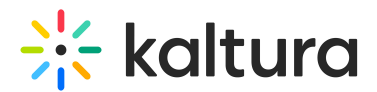

## Share YouTube Videos In Your Live Session

Last Modified on 03/27/2025 8:31 am IST

## i Legacy notice

This article documents the **legacy KME Room**. For information on the new room, please visit the **new Kaltura Room documentation**.

This article describes how to share YouTube videos for synchronous playback with all of your live session participants.

## Play YouTube Videos

- 1. Click Tools.
- 2. Select YouTube.
- 3. Paste the Youtube Link of the video you want to play.
- 4. Click the Send (>) button.
- 5. Click **Play** to play the video on stage or **Add to Playlist** to play later.

U When playing a video **all active microphones are disabled to prevent echo**, this behaviour is configurable both in rooms settings menu or in kaltura's backend.

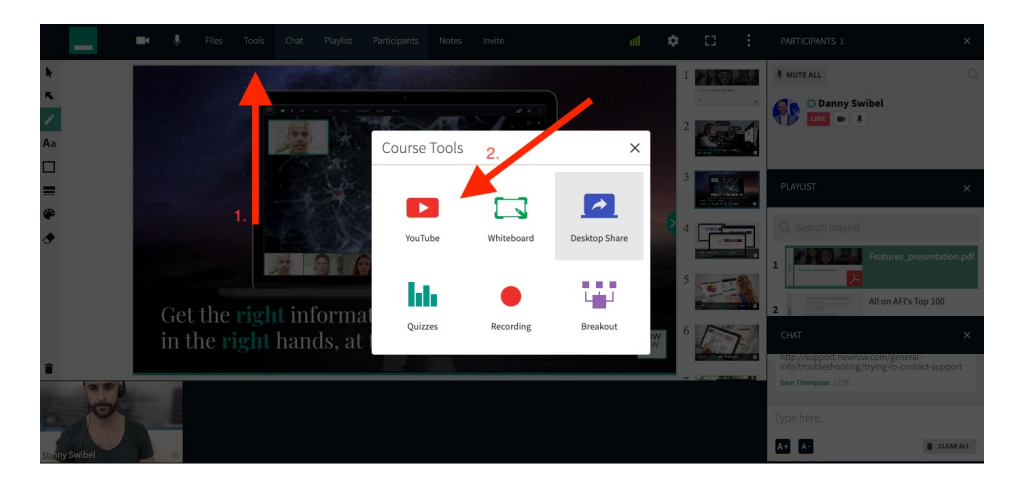

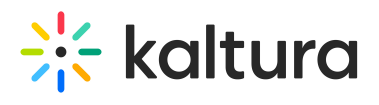

| Youtube link       |                 |       | X     |
|--------------------|-----------------|-------|-------|
| Paste your Youtube | Link below      |       |       |
| https://           |                 |       |       |
|                    |                 |       |       |
| 3.                 |                 |       |       |
|                    | Add to playlist | Play  | Close |
|                    |                 | - tuy | Cic   |

| /outube link                                | ×     |
|---------------------------------------------|-------|
| Paste your Youtube Link below               |       |
| https://www.youtube.com/watch?v=01dBiWxDsFE | >     |
| 4.                                          |       |
|                                             |       |
| Add to playlist Play                        | Close |
|                                             |       |

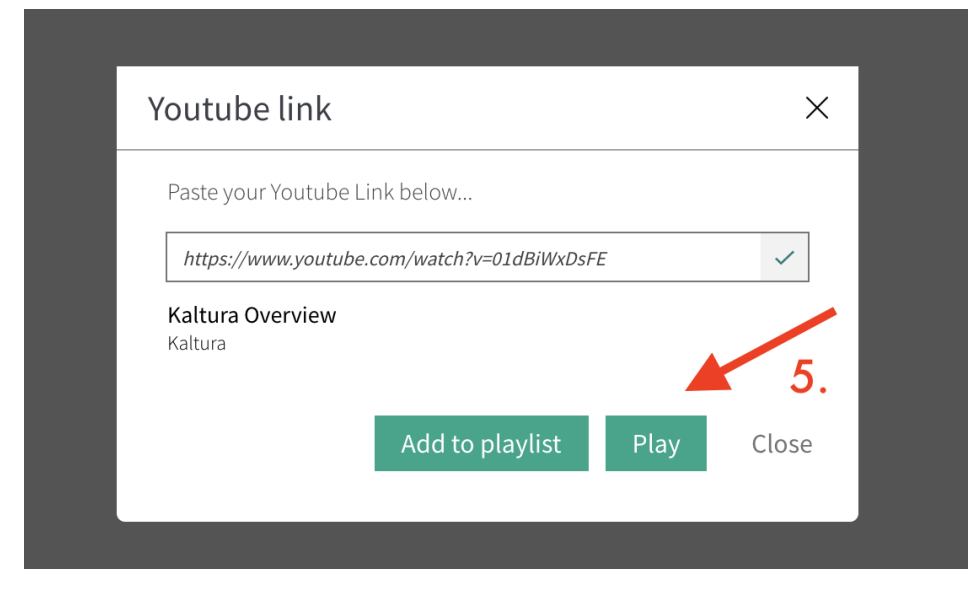

Copyright © 2024 Kaltura Inc. All Rights Reserved. Designated trademarks and brands are the property of their respective owners. Use of this document constitutes acceptance of the Kaltura Terms of Use and Privacy Policy.

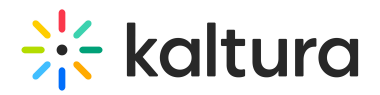

## Can't Play A Video?

- Some YouTube video owners hide their videos from search or block videos from being played back outside of YouTube.
- You may even be able to play your private YouTube videos in Kaltura. However, participants will not be able to see shared Private videos due to their privacy restriction.

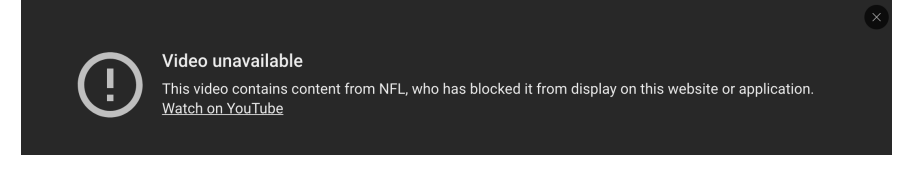